## SIGNUP into M:USI-BOOKING PROGRAM for graduates and external people

- 1.) Go to <a href="https://musi.unileoben.ac.at/">https://musi.unileoben.ac.at/</a> and click "Log in"
- 2.) Go to "Signup for graduates and all external sports enthusiasts" and then click "Create new account"

Note: students and university staff please chose your university here and login with your **EduID**: students: m\_number + passwort staff: p\_number + passwort

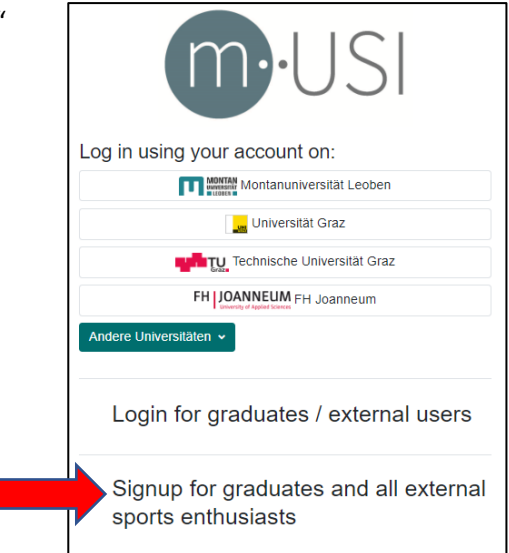

- 3.) After confirming the privacy policy, please enter your e-mail address / password and your personal data.
- 4.) You will receive a confirmation e-mail and an access link
- 5.) Now upload your ID card and click on "Submit"

Your new USI account is now in the verification process at USI Leoben. As soon as your account has been processed, you will receive an e-mail to your specified e-mail address with the confirmation of your user account. This usually happens within 24 hours.

6.) Log in to the USI program with your data and select your courses

| m·USI                                                    |
|----------------------------------------------------------|
| Log in using your account on:                            |
| Montanuniversität Leoben                                 |
| universität Graz                                         |
| Technische Universität Graz                              |
| FH JOANNEUM FH Joanneum                                  |
| Andere Universitäten 🗸                                   |
| Login for graduates / external users                     |
| usi@test.try                                             |
|                                                          |
| Log in<br>Lost password?                                 |
| Signup for graduates and all external sports enthusiasts |

Have fun with our sports and exercise program! If you have any problems with the registration procedure, please contact directly to the USI Leoben <u>usi@unileoben.ac.at</u>